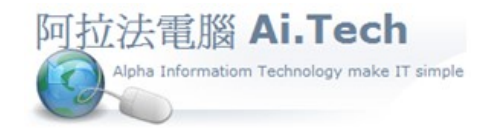

## ◎進入工作底稿:

## 網址 http://www.ait.url.tw

**阿拉法電腦 ● 工程管理第 e 高手** 請洽:張順景 Tel:0920939843,03-4090010 地址:桃園市龍潭區民族路 370 巷 182 弄 12 號 e-mail:<u>ai.tech@msa.hinet.net</u>

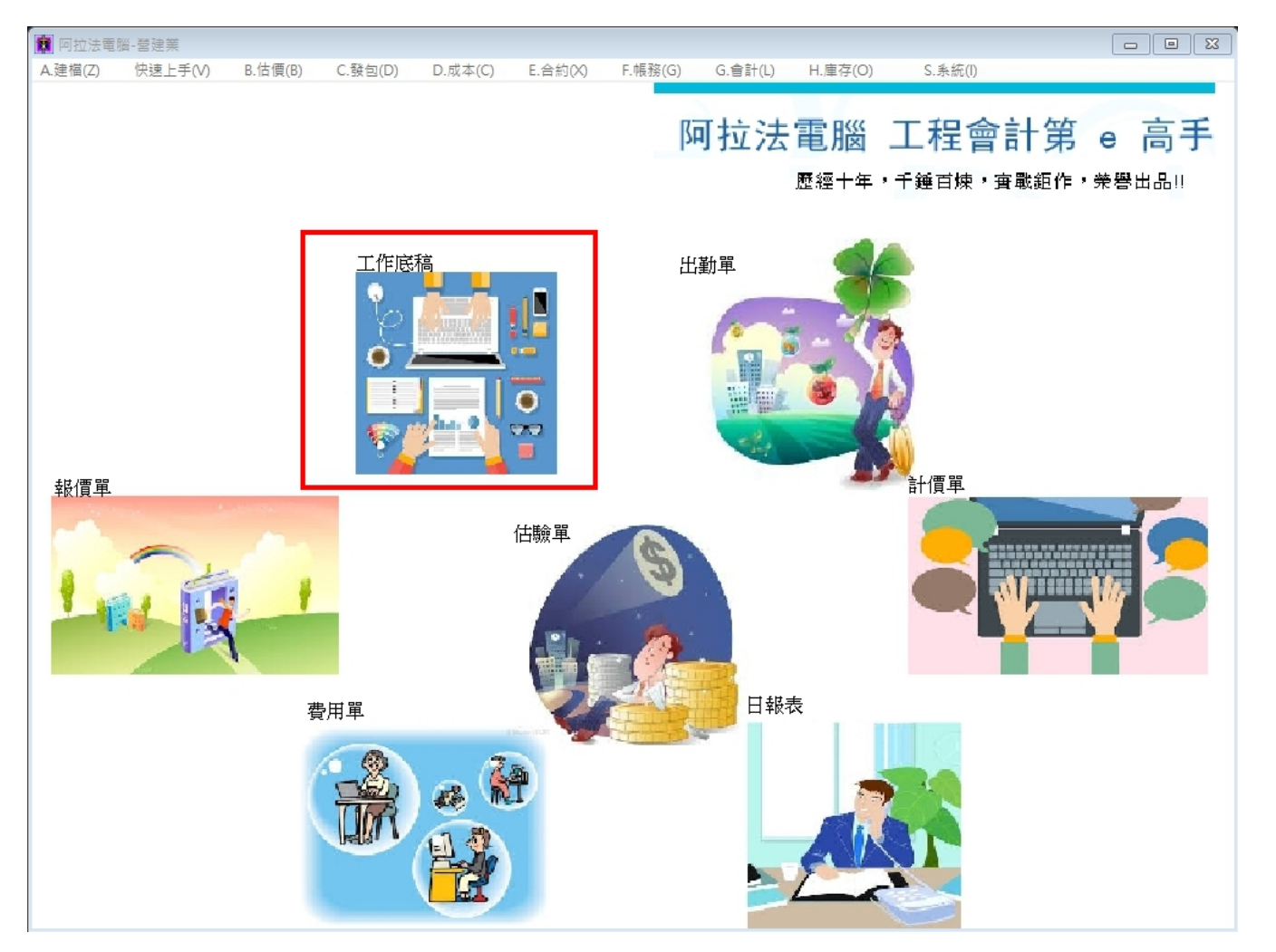

◎新增工作底稿:

## 1.點擊新增按鈕:

2.點選業主編號

3.點選工程編號

4.點選員工編號

## 5.點擊確認按鈕存檔, 系統會自動編出底稿編號

| 🛄 B-1 工作度      | [稿 F2:] | 關聯選單 F5:] | 管價 F7:計 | 算報價 F10:首頁 F | 12:計算機 Ctr+ | A:新增 Esc:放棄   | Ctr+S:確認 Ct | r+Q:查詢  | Ctr+Z:更新 |        |      |      |            |             |     |          |                   |
|----------------|---------|-----------|---------|--------------|-------------|---------------|-------------|---------|----------|--------|------|------|------------|-------------|-----|----------|-------------------|
| 首筆             | Ŧ       | 筆         | 下筆      | 末筆           | 新增          | 刪郁余           | 編輯          | 5.      | 確認存檔     | 更新     | 查詢   | 搜尋   | 拷          | Ę           | 即   | 表        | 功能                |
| (底稿單數          | 割       | 底稿日期      | 有效E     | 1期 業主編號      | (業主名稱       | )             | 工程編號        | ALC: LA | (工程名稱)   |        | 内容說明 |      | 版次         | 員工編         | 號 ( | 員工姓名     | <u></u><br>(條文    |
| ▶ WS10611      | 00003   | 106.11.15 |         |              | 建建          | <b>察股份有限公</b> | 司1060623    |         | 建築頭城鎮住   | E宅新建工程 |      |      |            | 001         | Ŧ   | 系先生      |                   |
| ↑<br>確認存       | 檔後,3    | ₽<br>系統自動 | 編底和     | 2.業主編<br>高編號 | 號選          |               | 3.選工        | 程編號     | ŧ        |        |      | 4    | 1.選择<br>編號 | 作者」         | ĘI  |          |                   |
|                |         |           |         |              |             |               |             |         |          |        |      |      |            |             |     |          |                   |
| <              |         |           |         |              |             |               |             |         |          |        |      |      |            |             |     | _        | >                 |
| <<br>標示        | 排序      | 項次        | 空間      | L種           | 工料編         | 號 項目          | 名稱          |         |          | 規格     | 單    | 位數量  | t 報        | 價單價         | 報   | 【金額      | <b>》</b><br>成本單() |
| <<br>標示<br>▶ □ | 排序      | 項次        | 空間      | L種           | 工料編         | 號項目           | 名稱          |         |          | 規格     | 單    | 位 數量 | 上 载<br>0   | 價單價<br>0.00 | 報   | 【金額<br>0 | ><br>成本單们<br>0.0  |